1. Type <u>www.kmdc.kar.nic.in/arivu2</u> to Apply Online for ARIVU Loan for the Students who have applied form CET , NEET and Other Courseunder ARIVU Home page. Choose from the MENU below.

Note : i) CET, NEET Students can apply thier application by clicking on "ARIVU ONLINE FRESH APPLICATION FOR CET STUDENTS".

ii) NON-CET or Other Course Students can apply thier application by clicking on "ARIVU ONLINE FRESH APPLICATION FOR OTHER STUDENTS". Please see more instrctions for fillingup the form in last pageof this Manual.

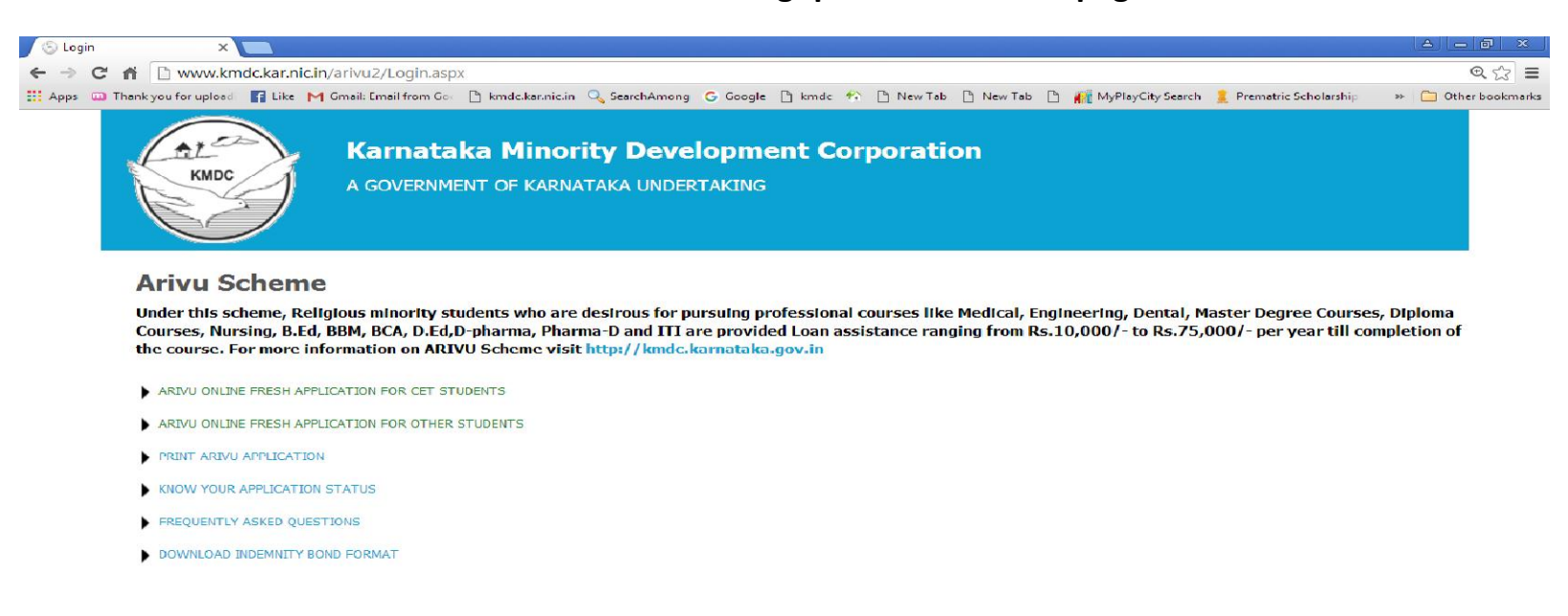

2. Click on "New Application", next Click on the Board from where you have completed "10<sup>th</sup>" Standard.

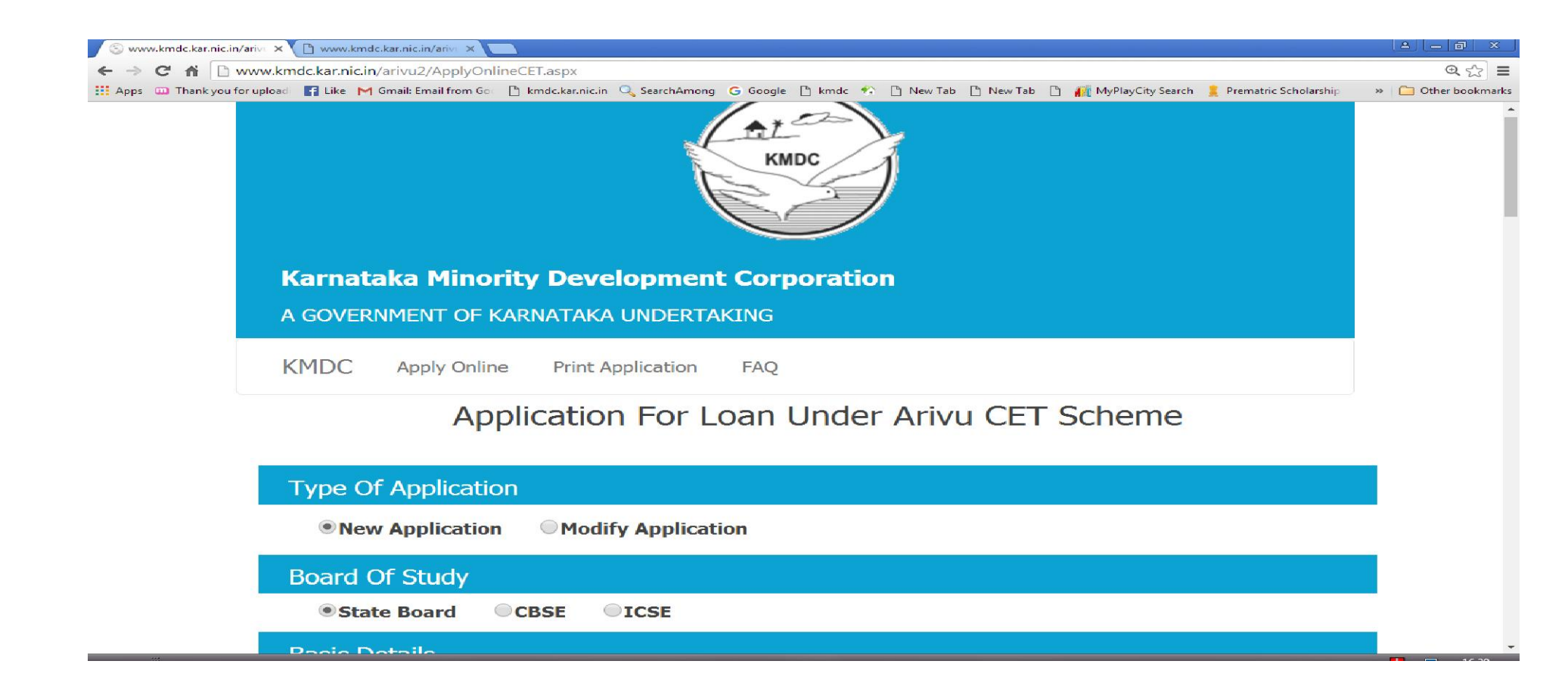

# 14.As soon as you enter the" SSLC No." all details that are recorderd in the SSLC data base will popup, you can make modifications if requried.

| S www.kmdc.kar.nic.in/ariv: × 🕒 www.kmdc.kar.nic.in/ariv: ×  |                                          |                         |                                                      |                      |
|--------------------------------------------------------------|------------------------------------------|-------------------------|------------------------------------------------------|----------------------|
| ← → C ♠ 🗋 www.kmdc.kar.nic.in/arivu2/ApplyOnI                | ineCET.aspx                              |                         | -                                                    | @ ☆ 🚍                |
| 🔛 Apps 🛄 Thank you for upload 📑 Like M Gmail: Email from Gov | 🗋 kmdc.kar.nic.in 🔍 SearchAmong G Google | 🗋 kmdc 轮 🗋 New Tab 🖺 Ne | ew Tab 🗋 👔 MyPlayCity Search 🚊 Prematric Scholarship | >> 🗀 Other bookmarks |
| Basic Details                                                |                                          |                         |                                                      |                      |
| CET Application Number*                                      | Your CET Number                          | NEET Number             | Your NEET Number                                     |                      |
| SSLC No./10th Registration No.*                              | Your SSLC/10th Numbe Go                  | Name of Applicant*      | Name                                                 |                      |
| Father/Husband/Guardian Name*                                | Father Name                              | Gender*                 | Select V                                             |                      |
| Date of Birth*                                               | dd/MM/yyyy                               | Age                     |                                                      |                      |
| Religion*                                                    | Select 🔻                                 | Mobile Number*          | Mobile Number                                        |                      |
| Email ID*                                                    | Email ID                                 | Aadhar Number           | Aadhar Number                                        |                      |
| Annual Income*                                               | Annual Income                            | Martial Status          | Select 🔻                                             |                      |
| Your Constituency                                            |                                          |                         |                                                      |                      |
| Constituency District*                                       | Select •                                 | Constituency*           | Select V                                             |                      |
| Place Of Birth                                               |                                          |                         |                                                      |                      |
| District*                                                    | Select 🔻                                 | Taluk*                  | Select 🔻                                             |                      |
| (Town/Village)                                               | Town/Village                             |                         |                                                      |                      |
| Permanent Address                                            |                                          |                         |                                                      |                      |
| Address*                                                     | Permanent Address                        |                         |                                                      |                      |
|                                                              |                                          |                         |                                                      |                      |
| District*                                                    | Select •                                 | Taluk*                  | Select •                                             |                      |
| (Town / Village)                                             | Town/Village                             | Pin Code*               | PinCode                                              |                      |
| Present Address                                              |                                          |                         |                                                      |                      |
|                                                              |                                          |                         |                                                      |                      |

| kmdc.kar.nic.in/arive ×                                                                                                    |                                                                                                    |                                                                                                    |                                                                 |                                |              |                  |           |           |              |             |                     |           |
|----------------------------------------------------------------------------------------------------|----------------------------------------------------------------------------------------------------|----------------------------------------------------------------------------------------------------|-----------------------------------------------------------------|--------------------------------|--------------|------------------|-----------|-----------|--------------|-------------|---------------------|-----------|
| C 🖬 🗋 www.km                                                                                                    | dc.kar.nic.in/a                                                                                                    | rivu2/ApplyOnli                                                                                                 | neCET.aspx                                                      |                                |              |                  |           |           |              |             |                     | e         |
| D Thank you for upload                                                                                                    | 🖬 Like M G                                                                                                    | mail: Email from Goo                                                                                            | 🗋 kmdc.kar.nic.in                                               | Q SearchAmong                  | G Google 🗋 I | kmdc 😚 🗋 New Tab | 🗋 New Tab | 🗋 🚺 MyPla | yCity Search | 🚊 Prematric | <b>Scholarsh</b> ip | » 📋 Other |
| Present Add                                                                                                    | lress                                                                                                    |                                                                                                    |                                                                 |                                |              |                  |           |           |              |             |                     |           |
| Is Present Address                                                                                                    | s Same as Perm                                                                                                    | anent Address                                                                                                   |                                                                 |                                |              | No 🔻             |           |           |              |             |                     |           |
| Address*                                                                                                    |                                                                                                    |                                                                                                    | Present Address                                                 |                                |              |                  |           |           |              |             |                     |           |
|                                                                                                    |                                                                                                    |                                                                                                    |                                                                 |                                |              |                  |           |           |              |             |                     |           |
| District*                                                                                                    |                                                                                                    |                                                                                                    | Select                                                          | •                              |              | Taluk*           |           | Select •  |              |             |                     |           |
| (Town / Village)                                                                                                    |                                                                                                    |                                                                                                    | I own/Village                                                   |                                |              | Pin Code*        |           | PinCode   |              |             |                     |           |
| Occupation                                                                                                    | of the par                                                                                                    | ent                                                                                                    |                                                                 |                                |              |                  |           |           |              |             |                     |           |
| Father                                                                                                    | Calaata                                                                                                    |                                                                                                    |                                                                 |                                | ()           |                  |           |           |              |             |                     |           |
| Documents All Documents Photograph of ca Income and Caste Ration Card/Aad                                                                                    | Select<br>s (Tick doo<br>indidate/applic<br>e Certificate up<br>har Card/Telec                                                       | cuments to b<br>cant 4 passport si<br>o to 6 lakhs per a<br>phone bill/water l                                  | e submitted f<br>ize<br>nnum<br>bill/KEB bill                   | Mother                         | Select       | T                |           | Guardian  | Select       | -           | <b>v</b>            |           |
| Documents All Documents Photograph of ca Income and Caste Ration Card/Aad CET Admission Tic SSLC Marks card Study Certificate Indemnity Bond                 | Select<br><b>S (Tick doo</b><br>andidate/applid<br>a Certificate u<br>har Card/Tele<br>cket/NEET<br>(present cour                    | cuments to b<br>cant 4 passport si<br>o to 6 lakhs per a<br>ohone bill/water l<br>se)                           | e submitted f<br>ize<br>nnum<br>bill/KEB bill                   | Mother                         | Select       | T                |           | Guardian  | Select-      |             | Y                   |           |
| Documents All Documents Photograph of ca Income and Caste Ration Card/Aad CET Admission Tic SSLC Marks card Study Certificate Indemnity Bond (Download Indem | Select<br><b>S</b> (Tick doo<br>andidate/applid<br>e Certificate up<br>har Card/Telep<br>cket/NEET<br>(present cour<br>annity Bond A | v<br>cuments to b<br>cant 4 passport si<br>o to 6 lakhs per an<br>ohone bill/water l<br>rse)<br>vailable On Hor | e submitted (<br>ize<br>nnum<br>bill/KEB bill<br>mepage Of This | Mother<br>to KMDC)<br>Website) | Select       |                  |           | Guardian  | Select-      | -           | T                   |           |

#### 14.After data entry the screen will look like this

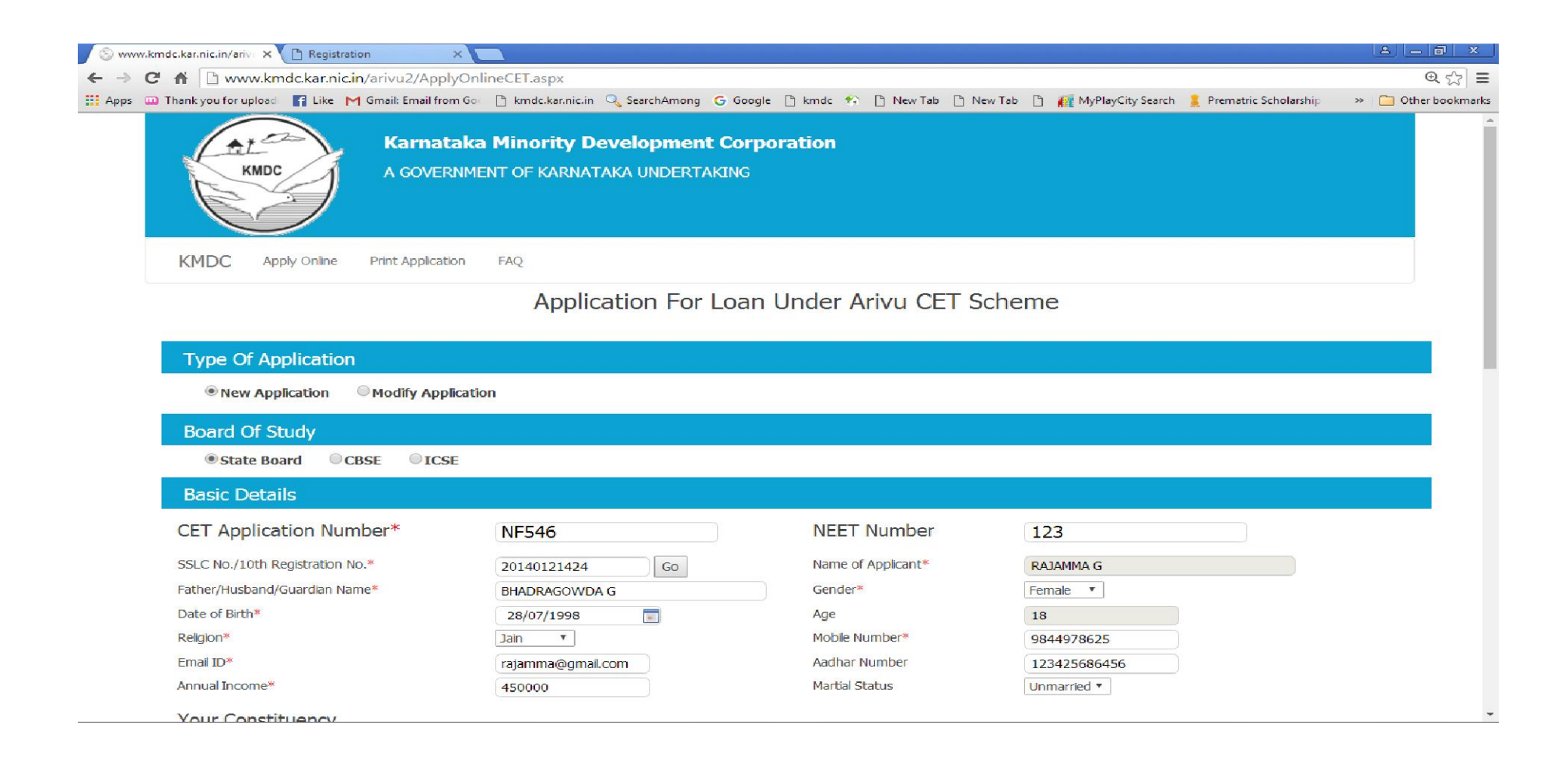

| www.kmdc.kar.nic.in/ariv × 🗅 Registration ×                              |                                                                   |                                                 |                                                                 | <u> </u>            |
|--------------------------------------------------------------------------|-------------------------------------------------------------------|-------------------------------------------------|-----------------------------------------------------------------|---------------------|
| C      Www.kmdc.kar.nic.in/arivu2/Apply0                                 | nlineCET.aspx                                                     |                                                 |                                                                 | €, <u>ç</u>         |
| ps 🛄 Thank you for upload 📑 Like M Gmail: Email from G<br>Annual Income* | <ul> <li>m Mc.kar.nic.in Q SearchAmong</li> <li>450000</li> </ul> | G Google 🗋 kmdc 🏫 🗋 New Tab 🗋<br>Martial Status | New Tab 🗋 👔 MyPlayCity Search 📜 Prematric Schola<br>Unmarried 🔻 | rship » 🧰 Other boo |
|                                                                          |                                                                   |                                                 |                                                                 |                     |
| Your Constituency                                                        |                                                                   |                                                 |                                                                 |                     |
| Constituency District*                                                   | Dakshina Kannada 🔻                                                | Constituency*                                   | Mangalore 🔻                                                     |                     |
| Place Of Birth                                                           |                                                                   |                                                 |                                                                 |                     |
| District*                                                                | Dakshina Kannada 🔻                                                | Taluk*                                          | Bantval 🔻                                                       |                     |
| (Town/Village)                                                           | Town/Village                                                      |                                                 |                                                                 |                     |
| Permanent Address                                                        |                                                                   |                                                 |                                                                 |                     |
| Address*                                                                 | #6, 7th Main, B Block , C Ci                                      | ross, Mangalore                                 |                                                                 |                     |
| District*                                                                | Dakshina Kannada 🔻                                                | Taluk*                                          | Mangalore •                                                     |                     |
| (Town / Village)                                                         | Town/Village                                                      | Pin Code*                                       | 586258                                                          |                     |
| Present Address                                                          |                                                                   |                                                 |                                                                 |                     |
| Is Present Address Same as Perman                                        | ent Address                                                       | Yes 🔻                                           |                                                                 |                     |
| Address*                                                                 | #6, 7th Main, B Block , C Ci                                      | ross, Mangalore                                 |                                                                 |                     |
| District*                                                                | Dakshina Kannada 🔻                                                | Taluk*                                          | Mangalore <b>v</b>                                              |                     |
| (Town / Village)                                                         | Town/Village                                                      | Pin Code*                                       | 586258                                                          |                     |
| Occupation of the parent                                                 | ÷                                                                 |                                                 |                                                                 |                     |
| Father UnOrganised Sector                                                | ▼ Mother                                                          | House Wife 🔹                                    | GuardianSelect 🔻                                                |                     |
| Documents (Tick docu                                                     | nents to be submitted to                                          | KMDC)                                           |                                                                 |                     |
| Documents ( NCK docu                                                     | nents to be submitted to                                          | КМОС                                            |                                                                 |                     |

All Documents

# 5. After completion of filling the form click on "Save"

| 📀 www.kmdc.kar.nic.in/ariv 🗙 🗋 Registration 🛛 🗙 🗖                                                                                                    |                                 |                     |                           |                 |                         | a a x               |
|----------------------------------------------------------------------------------------------------|---------------------------------|---------------------|---------------------------|-----------------|-------------------------|---------------------|
| ← → C f Dwww.kmdc.kar.nic.in/arivu2/ApplyOnlin                                                                                                    | eCET.aspx                       |                     |                           |                 |                         | € ☆ Ξ               |
| 🛗 Apps 📖 Thank you for upload 📑 Like M Gmail: Email from Gou                                                                                                    | 🖹 kmdc.kar.nic.in 🔍 SearchAmong | 🛛 G Google 🕒 kmdc 🏫 | 🕒 New Tab 🗋 New Tab 🖹 👬 M | PlayCity Search | 📕 Prematric Scholarship | » 造 Other bookmarks |
|                                                                                                    |                                 |                     |                           |                 |                         | ^                   |
| District*                                                                                                    | Dakshina Kannada 🔻              | Taluk*              | Mangalore                 | •               |                         |                     |
| (Town / Village)                                                                                                    | Town/Village                    | Pin Cod             | 2 <sup>*</sup> 586258     |                 | )                       |                     |
| Occupation of the parent                                                                                                    |                                 |                     |                           |                 |                         |                     |
| Father UnOrganised Sector 🔻                                                                                                    | Mother                          | House Wife          | Guardian                  | Select          | Ŧ                       |                     |
| Documents (Tick docume                                                                                                    | nts to be submitted             | to KMDC)            |                           |                 |                         |                     |
|                                                                                                    |                                 |                     |                           |                 |                         |                     |
| An Documents     An Documents     An Documents                                                                                                    | account ciza                    |                     |                           |                 |                         |                     |
| Transmission of Casta Casta Ca | assport size                    |                     |                           |                 |                         |                     |
| Income and Caste Certificate up to 6 la                                                                                                    | akns per annum                  |                     |                           |                 |                         |                     |
| Ration Card/Aadhar Card/Telephone I                                                                                                    | bill/water bill/KEB bill        |                     |                           |                 |                         |                     |
| CET Admission Ticket/NEET                                                                                                    |                                 |                     |                           |                 |                         |                     |
| SSLC Marks card                                                                                                    |                                 |                     |                           |                 |                         |                     |
| Study Certificate (present course)                                                                                                    |                                 |                     |                           |                 |                         |                     |
| Indemnity Bond                                                                                                    |                                 |                     |                           |                 |                         |                     |
| (Download Indemnity Bond Avail                                                                                                    | able On Homepage Of 1           | This Website)       |                           |                 |                         |                     |
|                                                                                                    |                                 |                     |                           |                 |                         |                     |
|                                                                                                    | fhqw                            | W 🔘 Enter T         | he Text as shown above    |                 |                         |                     |
|                                                                                                    | Provide Contraction of Contract | fhgWW               |                           |                 |                         |                     |
|                                                                                                    |                                 | Save Cancel         |                           |                 |                         |                     |
|                                                                                                    |                                 |                     |                           |                 |                         |                     |

6. Once it is saved you will get a "Registration ID", the generated ID has to be saved by the Student for all further correspondence.

| 🗸 www.kmdc.kar.nic.in/ariv 🗙 🗋 Registration 🛛 🗙 🛄                        |                                                       |    |      |                       |                           | a — 0 ×             |
|--------------------------------------------------------------------------|-------------------------------------------------------|----|------|-----------------------|---------------------------|---------------------|
| ← → X 🕺 🗋 www.kmdc.kar.nic.in/arivu2/ApplyOnlineCET.aspx                 |                                                       |    |      |                       |                           | @ ☆ 🚍               |
| 🛗 Apps 👊 Thank you for upload 📑 Like M Gmail: Email from Go 🗋 kmdc.kar.n | www.kmdc.kar.nic.in says:                             | ×  | ab [ | ) 👔 MyPlayCity Search | 🛛 💄 Prematric Scholarship | » 📋 Other bookmarks |
|                                                                          |                                                       |    |      |                       |                           |                     |
|                                                                          | Data Saved Successfully, Registration ID is 17DRA0002 |    |      |                       |                           |                     |
|                                                                          |                                                       | ок |      |                       |                           |                     |
| l                                                                        |                                                       |    |      |                       |                           |                     |

7. In case you forget your Registertion ID you can get your Registered ID by clicking on "Forgot ID" option and type your SSLC no.and the Registertion ID will be sent by message[SMS] to phone number that you have entered in the application.

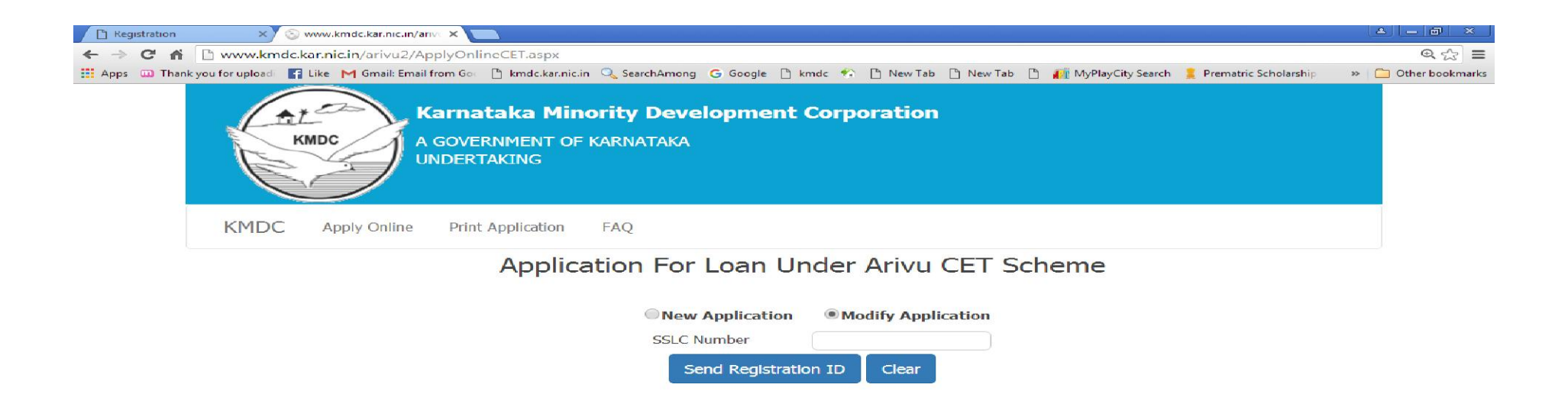

8. After Saving, if you wish to modify the Saved data in the application, enter your Registertion ID and click on 'Get OTP' you will be receive an OTP on your registered mobile no. Enter the OTP and click on "Proceed" to make Modifications.

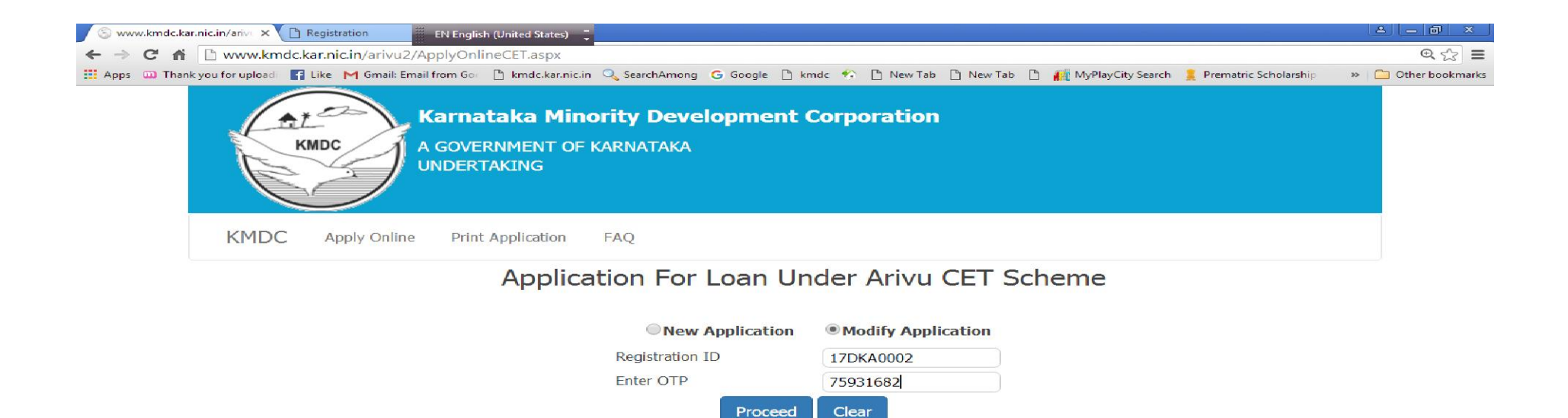

| 🕤 🕤 www.kmdc.kar.nic.in/arivi 🗙 🗋 Registration 🖉 EN Englis  | n (United States) ț                                            |                        |                                                   | 4 - 0 ×             |
|-------------------------------------------------------------|----------------------------------------------------------------|------------------------|---------------------------------------------------|---------------------|
| ← → C f  Www.kmdc.kar.nic.in/arivu2/ApplyOnli               | neCET.aspx                                                     |                        |                                                   | €☆ Ξ                |
| 🛗 Apps 📖 Thank you for upload 📑 Like M Gmail: Email from Go | 🗅 kmdc.kar.nic.in 🔍 SearchAmong 🕒 Google 🗋                     | kmdc 🏫 🗋 New Tab 🗋 New | Tab 📋 🙌 MyPlayCity Search 🚊 Prematric Scholarship | » 📋 Other bookmarks |
| Karnat<br>KMDC<br>UNDERTA                                   | <b>aka Minority Development</b><br>NMENT OF KARNATAKA<br>AKING | Corporation            |                                                   | Î                   |
| KMDC Apply Online Print                                     | Application FAQ                                                |                        |                                                   |                     |
|                                                             | Application For Loan U                                         | Modify Application     | Scheme                                            |                     |
|                                                             | Pagistration ID                                                | (7DK4 0002             |                                                   |                     |
|                                                             | Registration 1D                                                | 17DRA0002              |                                                   |                     |
|                                                             | Proceed                                                        | Clear                  |                                                   | _                   |
| Board Of Study                                              |                                                                |                        |                                                   |                     |
| State Board      CBSE                                       | ICSE                                                           |                        |                                                   |                     |
| Basic Details                                               |                                                                |                        |                                                   |                     |
| CET Application Number*                                     | NF546                                                          | NEET Number            | 123                                               |                     |
| SSLC No./10th Registration No.*                             | 20140121424 Go                                                 | Name of Applicant*     | RAJAMMA G                                         |                     |
| Father/Husband/Guardian Name*                               | BHADRAGOWDA G                                                  | Gender*                | Female 🔻                                          |                     |
| Date of Birth*                                              | 28/07/1998                                                     | Age                    | 18                                                |                     |
| Religion*                                                   | Jain 🔻                                                         | Mobile Number*         | 9844978625                                        |                     |

| 💿 www.kmdc.kar.nic.in/ariv 🗙 🗋 Registration 🖉 EN English (      | United States) 🍹                |                                   |                           |                           | a — @ ×             |
|-----------------------------------------------------------------|---------------------------------|-----------------------------------|---------------------------|---------------------------|---------------------|
| ← → C 👬 🗋 www.kmdc.kar.nic.in/arivu2/ApplyOnline                | eCET.aspx                       |                                   |                           |                           | €☆≡                 |
| 🛗 Apps 📖 Thank you for upload: 📑 Like M Gmail: Email from Gor [ | 🖞 kmdc.kar.nic.in 🔍 SearchAmong | G Google 🗋 kmdc 🆘 🗋 New Tab 🗋 New | Tab 🕒 👔 MyPlayCity Search | 🚊 Prematric Scholarship 🔅 | » 📋 Other bookmarks |
| Email ID*                                                       | rajamma@gmail.com               | Aadhar Number                     | 123425686456              | Ĵ                         | *                   |
| Annual Income*                                                  | 450000                          | Martial Status                    | Unmarried <b>•</b>        |                           |                     |
| Your Constituency                                               |                                 |                                   |                           |                           |                     |
| Constituency District*                                          | Dakshina Kannada 🔻              | Constituency*                     | Mangalore <b>T</b>        |                           |                     |
| Place Of Birth                                                  |                                 |                                   |                           |                           |                     |
| District*                                                       | Dakshina Kannada 🔻              | Taluk*                            | Bantval 🔹                 |                           |                     |
| (Town/Village)                                                  | Town/Village                    |                                   |                           |                           |                     |
| Permanent Address                                               |                                 |                                   |                           |                           |                     |
| Address*                                                        | #6, 7th Main, B Block , C       | Cross, Mangalore                  |                           |                           |                     |
| District*                                                       | Dakshina Kannada 🔻              | Taluk*                            | Mangalore 🔻               |                           |                     |
| (Town / Village)                                                | Town/Village                    | Pin Code*                         | 586258                    | )                         |                     |
| Present Address                                                 |                                 |                                   |                           |                           |                     |
| Is Present Address Same as Permanent /                          | Address                         | Yes 🔻                             |                           |                           | _                   |
| Address*                                                        | #6, 7th Main, B Block , C       | Cross, Mangalore                  |                           |                           |                     |
| District*                                                       | Dakshina Kannada 🔻              | Taluk*                            | Mangalore 🔻               |                           |                     |
| (Town / Village)                                                | Town/Village                    | Pin Code*                         | 586258                    | )                         |                     |
| Occupation of the parent                                        |                                 |                                   |                           |                           |                     |
| Father UnOrganised Sector •                                     | Mother                          | House Wife 🔹                      | GuardianSelect            | •                         |                     |
| Documents (Tick documer                                         | nts to be submitted t           | to KMDC)                          |                           |                           |                     |
| All Documents                                                   |                                 |                                   |                           |                           |                     |

# 9. After making modification click on "Update" button.

| S www.kmdc.kar.nic.in/ariv × D Registration ENErglish (United States)                                                                                                    | a _ @ ×                    |
|----------------------------------------------------------------------------------------------------|----------------------------|
| ← → C 🕺 www.kmdc.kar.nic.in/arivu2/ApplyOnlineCET.aspx                                                                                                    | @ ☆ =                      |
| 🛗 Apps 👊 Thank you for upload 📑 Like M Gmail: Email from Gor 🗅 kmdc.kar.nic.in 🔍 SearchAmong G Google 🗅 kmdc 🆘 🗅 New Tab 🗅 👔 MyPlayCity Search 💄 Prematric Scho                                                                                                    | arship 🔹 🚞 Other bookmarks |
| Is Present Address Same as Permanent Address                                                                                                    | ^                          |
| Address* #6 7th Main B Block C Cross Mangaloro                                                                                                    |                            |
| a a contraction of the second second se |                            |
| District* Dakshina Kannada ▼ Taluk* Mangalore ▼                                                                                                    |                            |
| (Town / Village) Town/Village Pin Code* 586258                                                                                                    |                            |
|                                                                                                    |                            |
|                                                                                                    |                            |
| FatherUnOrganised Sector •MotherHouse Wife•GuardianSelect•                                                                                                    | 1                          |
| Documents (Tick documents to be submitted to KMDC)                                                                                                    |                            |
| All Documents                                                                                                    |                            |
| Photograph of candidate/applicant 4 passnort size                                                                                                    |                            |
| Income and Caste Certificate up to 6 lakks per annum                                                                                                    |                            |
| Pation Card / Aadhar Card / Telephone bill / water bill / KEB bill                                                                                                    |                            |
| CET Admission Ticket/NEET                                                                                                    |                            |
|                                                                                                    |                            |
| Study Cartificate (precent course)                                                                                                    |                            |
|                                                                                                    |                            |
|                                                                                                    |                            |
| (Download Indemnity Bond Available On Homepage Of This Website)                                                                                                    |                            |
|                                                                                                    |                            |
| CMP P i Enter The Text as shown above                                                                                                    |                            |
| CMID                                                                                                    |                            |
|                                                                                                    |                            |
| Update Cancel                                                                                                    |                            |
|                                                                                                    |                            |

10. You will get a message[SMS] when data is updated in the system.

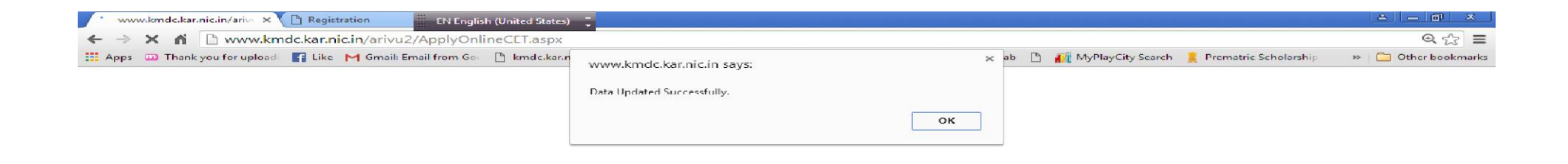

11. Once you are satisfied with the data entered and you do not required any modifications, the student/ applicant can submit the application by clicking on the "Submit" button.

NOTE: Once you "Submit" you cannot modify the application.

| 🚫 www.kmdc.kar.nic.in/ariv 🗙 🕒 Registration 🚆 EN English    | (United States) 🍹                       |                                                             |                                                  | a — 0 ×             |
|-------------------------------------------------------------|-----------------------------------------|-------------------------------------------------------------|--------------------------------------------------|---------------------|
| ← → C 🖌 🗋 www.kmdc.kar.nic.in/arivu2/ApplyOnlin             | eCET.aspx                               |                                                             |                                                  | @ ☆ 🔳               |
| 🛗 Apps 👊 Thank you for upload 📑 Like M Gmail: Email from Go | http://www.kmdc.kar                     | .nic.in savs:                                               | ab 🗋 👔 MyPlayCity Search 🚊 Prematric Scholarship | » 📋 Other bookmarks |
| District*                                                   | Dakshi .                                |                                                             | Mangalore 🔻                                      | -                   |
| (Town / Village)                                            | Town/ Are you sure you vedit it further | want to submit to District Office ? You will not be able to | 586258                                           |                     |
|                                                             | Prevent this p                          | age from creating additional dialogs.                       |                                                  |                     |
| Present Address                                             |                                         |                                                             |                                                  |                     |
| Is Present Address Same as Permanent                        | Address                                 | UK Cancel                                                   |                                                  |                     |
| Address*                                                    | #6, 7th Main, B Block ,                 | C Cross, Mangalore                                          |                                                  |                     |
|                                                             |                                         |                                                             |                                                  |                     |
| District*                                                   | Dakshina Kannada 🔻                      | Taluk*                                                      | Mangalore 🔻                                      |                     |
| (Town / Village)                                            | Town/Village                            | Pin Code*                                                   | 586258                                           |                     |
| Occupation of the parent                                    |                                         |                                                             |                                                  |                     |
| Eathor UnOrganized Sector V                                 | Mothor                                  | House Wife                                                  | GuardianSoloct                                   |                     |
|                                                             | Mother                                  | House whe                                                   |                                                  |                     |
| <b>Documents</b> (Tick docume                               | nts to be submitted                     | i to KMDC)                                                  |                                                  |                     |
| All Documents                                               |                                         |                                                             |                                                  |                     |
| Photograph of candidate/applicant 4                         | assport size                            |                                                             |                                                  |                     |
| Income and Caste Certificate up to 6 l                      | akhs per annum                          |                                                             |                                                  |                     |
| Ration Card/Aadhar Card/Telephone I                         | bill/water bill/KEB bill                |                                                             |                                                  |                     |
| CET Admission Ticket/NEET                                   |                                         |                                                             |                                                  |                     |
| SSLC Marks card                                             |                                         |                                                             |                                                  |                     |
| Study Certificate (present course)                          |                                         |                                                             |                                                  |                     |
| Indemnity Bond                                              |                                         |                                                             |                                                  |                     |
|                                                             |                                         |                                                             |                                                  |                     |
| (Download Indemnity Bond Avail                              | able On Homepage O                      | This Website)                                               |                                                  |                     |
|                                                             |                                         | Submit Cancel                                               |                                                  |                     |
|                                                             |                                         |                                                             |                                                  |                     |
|                                                             |                                         |                                                             |                                                  |                     |

## 12. You will receive a message[SMS] of successful submission of the application to the concerned District Office.

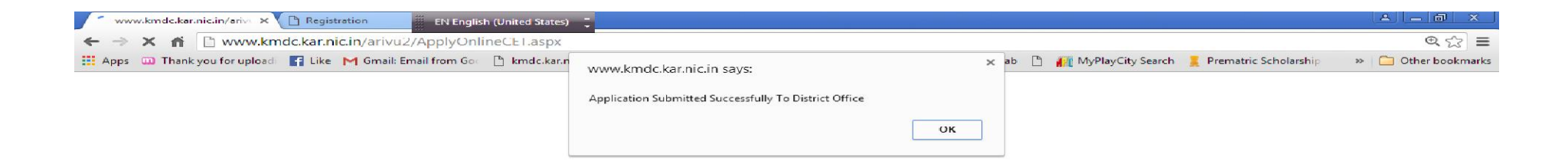

13. Take a Print-out and submit it to the concerned District Office along with the documents, which you have ticked in the applications.

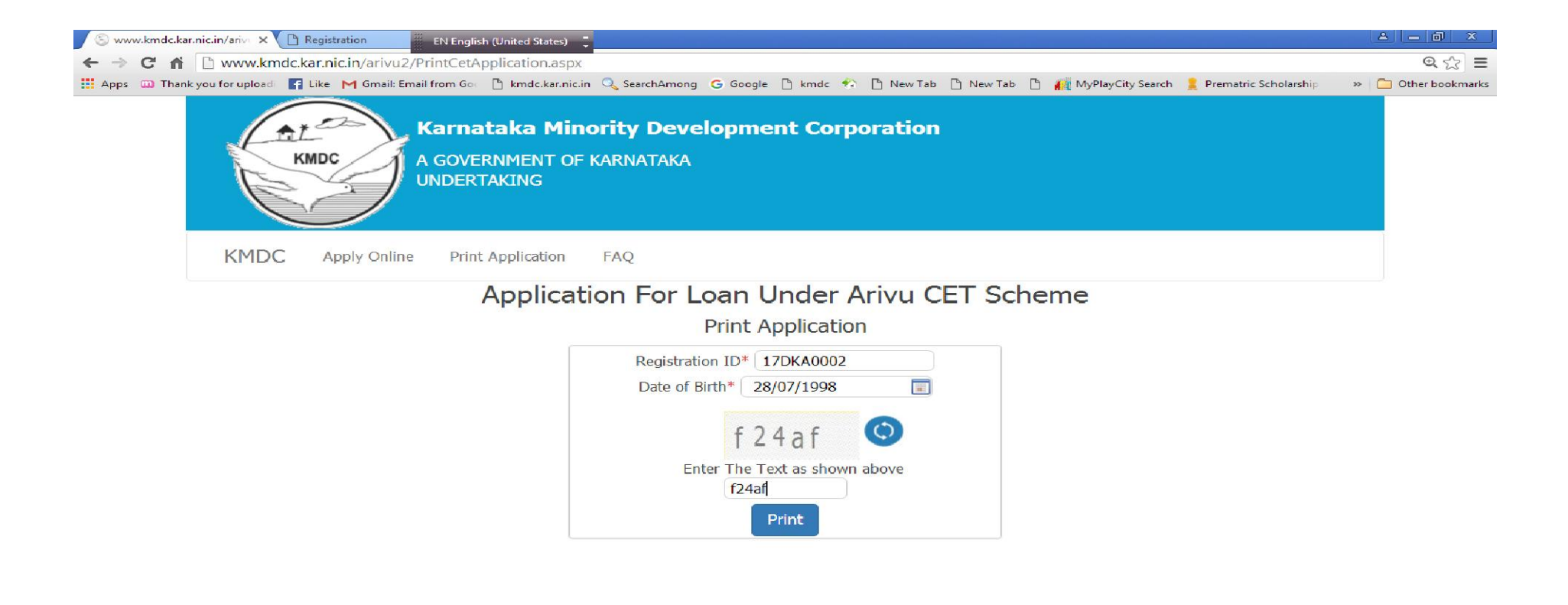

#### 14. You can check your Status.

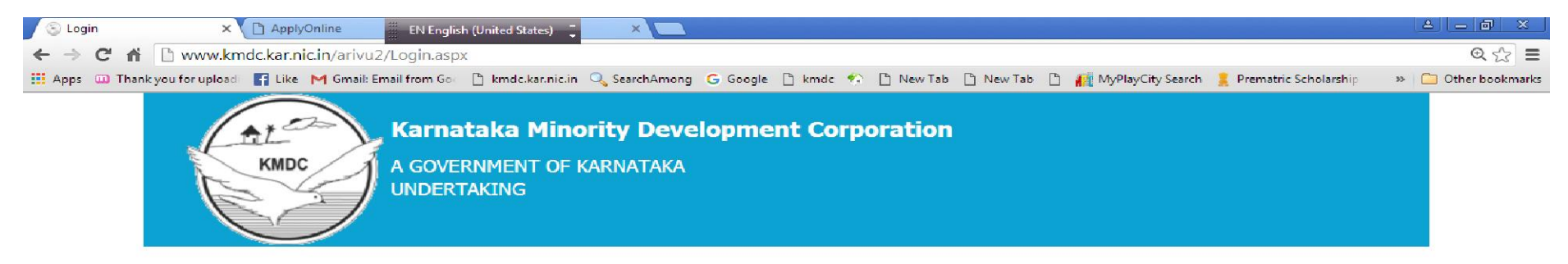

### **Arivu Scheme**

Under this scheme, Religious minority students who are desirous for pursuing professional courses like Medical, Engineering, Dental, Master Degree Courses, Diploma Courses, Nursing, B.Ed, BBM, BCA, D.Ed,D-pharma, Pharma-D and ITI are provided financial assistance ranging from Rs.10,000/- to Rs.75,000/- per year till completion of the course. For more information on ARIVU Scheme visit http://kmdc.kamataka.gov.in

- ARIVU ONLINE APPLICATION FOR CET STUDENTS
- PRINT ARIVU APPLICATION
- ► KNOW YOUR APPLICATION STATUS
- FREQUENTLY ASKED QUESTIONS
- DOWNLOAD INDEMNITY BOND FORMAT

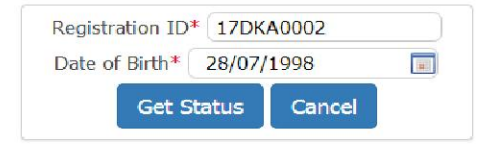

| 🗸 🕐 Login 🛛 🗶 🎦 ApplyOnline 🗮 EN English (United States)                 |                                                                     |        |                   |                         |                     |
|--------------------------------------------------------------------------|---------------------------------------------------------------------|--------|-------------------|-------------------------|---------------------|
| ← → 🗙 👔 🗋 www.kmdc.kar.nic.in/arivu2/Login.aspx                          |                                                                     |        |                   |                         | @ ☆ 🚍               |
| 🔛 Apps 📖 Thank you for upload 📑 Like M Gmail: Email from Gor 🗅 kmdc.kann | www.kmdc.kar.nic.in says:<br>Your Application Is In District Office | х ав 🗅 | MyPlayCity Search | 🚆 Prematric Scholarship | » 🛅 Other bookmarks |

**Instructions for NON-CET** Students to fill thier online form.

- 1. TYPE of Application select (New Application)
- 2. Board of Study Your SSLC Board (State Board/CBSE/ICSE)
- 3. Basic Details:
  - i) File the details of your CET and NEET number (if you are from CET, if not ignore)
  - ii) Type your SSLC no and other details which are asked in the form.
- 4. Permanent Address: (Once typed its unchanged)
- 5. Present Address
- 6. Occupation of the Parents
- 7. College/Course Details : Your College District, College Name, Course Etc.,
- 8. Fee Details : Your College Tuition Fee and other fee details
- 9. Bank Details of Candidates / Application : Students Bank Details
- 10. Documents to be Submitted : All documents

Note: Please kindly save your applications and take a print, cross check with your details if its correct than submit, after Submit your are unable to do any Modification.

FOR any quarries please call on Help Line number